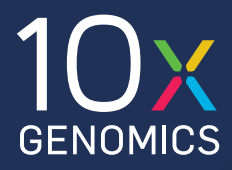

CG000256 Rev A

### QUICK REFERENCE CARDS

# Chromium Connect

FOR USE WITH

Chromium Connect, PN-1000171

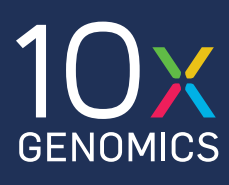

# **Chromium Connect** System Components

#### 1 Front Panel

- 2 Left side of the power base assembly:
  - (a) Thermal Cycler powered exclusively by this switched AC inlet & from a separate building mains circuit from the System switched AC inlet.
  - b System powered separately from Thermal Cycler.
     c Fuses/Fuse covers
    - (two 12A & two 3.5A fuses)
- (3) Right side of the power base assembly:
  - (a) USB port: external devices
  - b USB port: optional HEPA CAP hood
  - © USB port: 10x Thermal Regulator
  - d Ethernet to customer Wired Network
  - e Power plug: optional HEPA CAP hood
  - (f) Power plug: Thermal Regulator

#### 4 Touchscreen

- USB port on monitor: User External Drive (download log files/upload setup files)
- 5 Gantry (liquid handling device)
- 6 Barcode Scanner
- 7 Deck Area
- 8 Chromium Automated Controller
- 9 Thermal Regulator (kept on/underneath benchtop)
  - Main power cable for thermal regulator (plugs into 3 f)
  - b USB port
  - ⓒ ID port
  - d External Sensor port

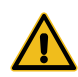

REMOVE POWER FROM BOTH AC INLETS PRIOR TO ANY SERVICE ON THERMAL CYCLER OR SYSTEM.

Information also available in Chromium Connect Instrument User Guide (CG000180) and in the Software Menu Options.

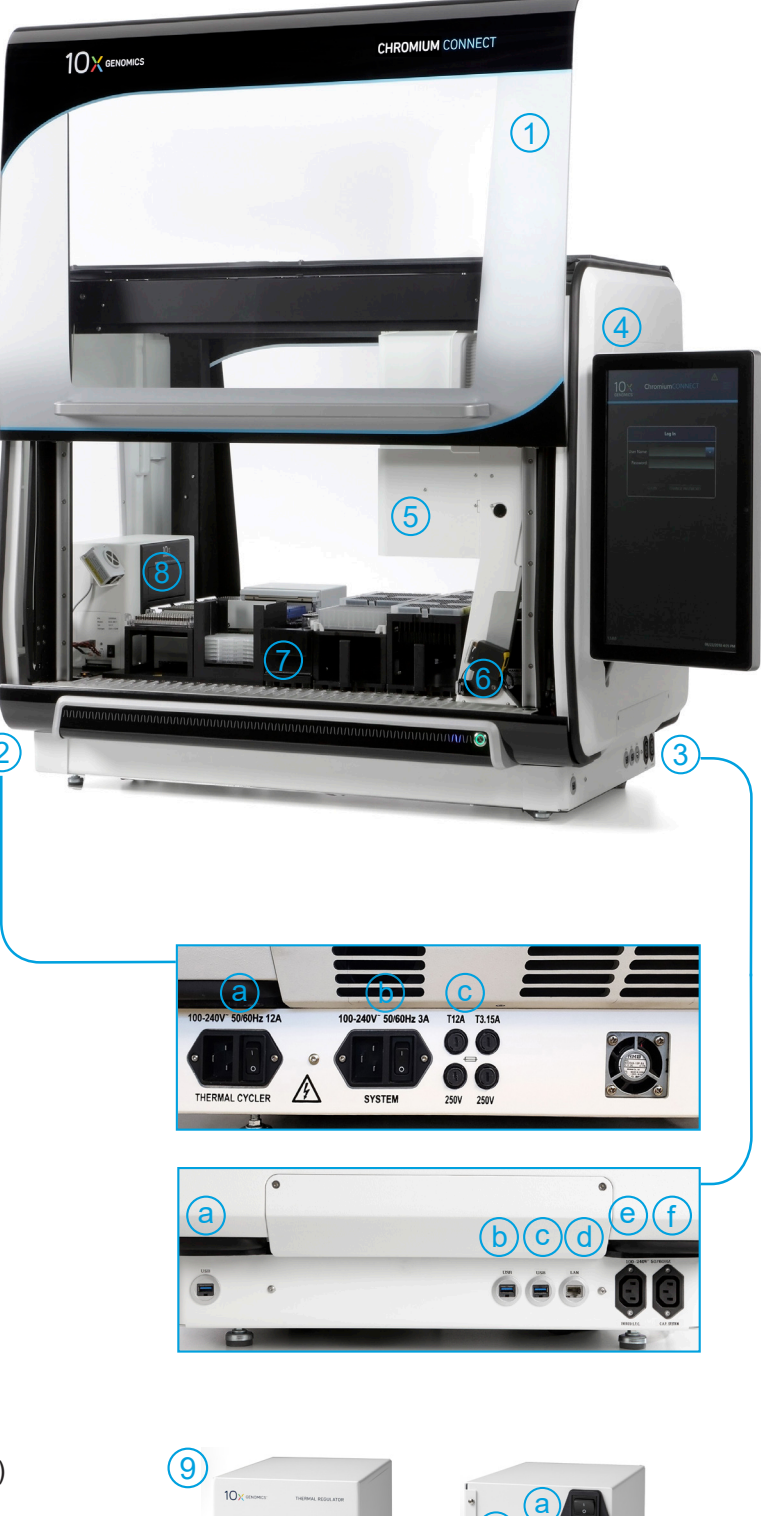

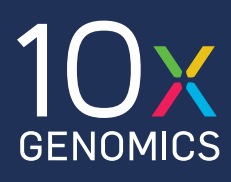

# **Chromium Connect** Deck Area Layout

#### Chromium Next GEM Automated Single Cell 3' Gene Expression v3.1 Assay

The deck includes five carriers. Carriers 1-2 are stationary while Carriers 3-5 slide out for loading/unloading items. The items displayed in the layout and table are specific to the assay listed above.

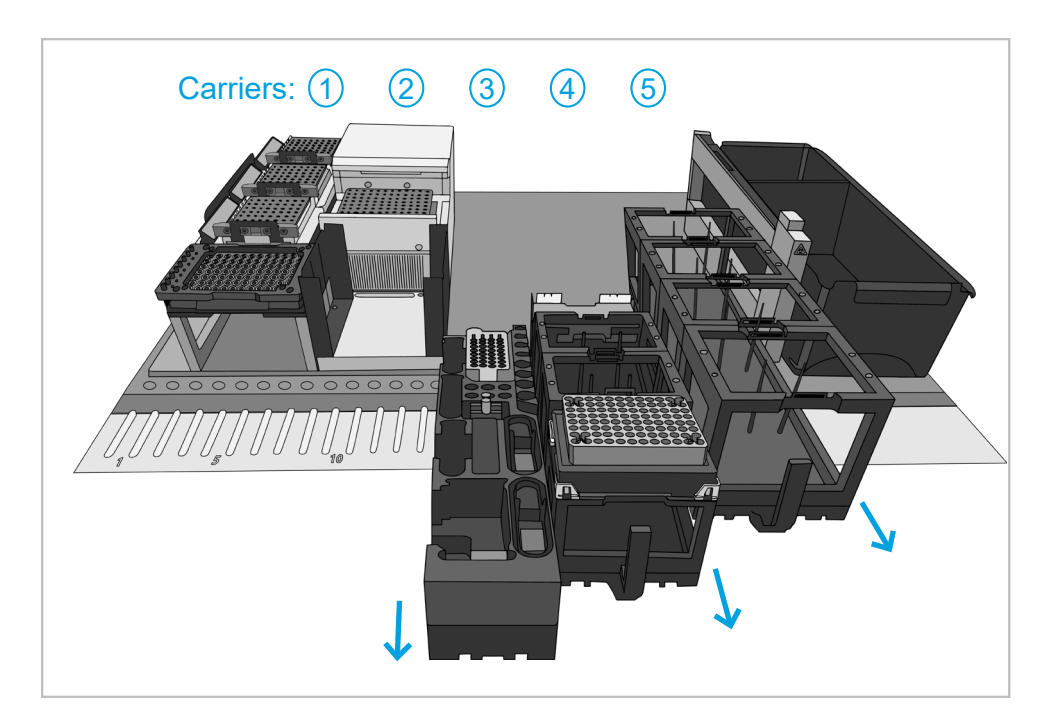

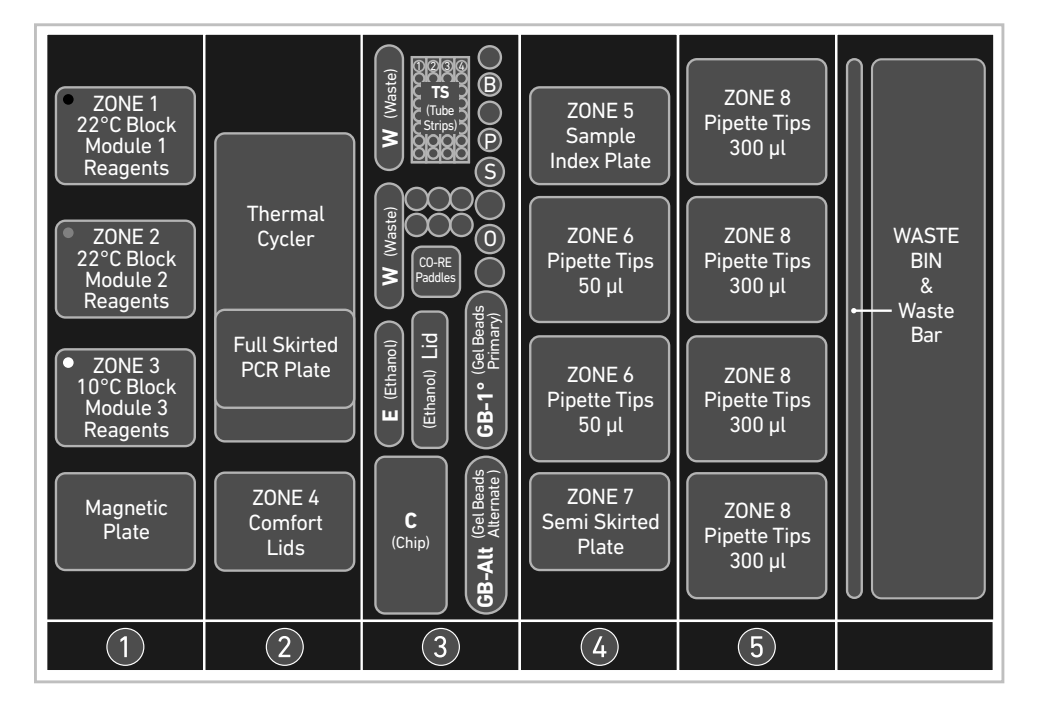

| Zone      | Item                                                  |  |
|-----------|-------------------------------------------------------|--|
| Carrier 1 | Stationary                                            |  |
| Zone 1    | 22°C Block, Reagents, Module 1                        |  |
| Zone 2    | 22°C Block, Reagents, Module 2                        |  |
| Zone 3    | 10°C Block, Reagents, Module 3                        |  |
| -         | Magnetic Plate                                        |  |
| Carrier 2 | Stationary                                            |  |
| -         | Thermal Cycler                                        |  |
| -         | Full Skirted PCR Plate<br>(within the Thermal Cycler) |  |
| Zone 4    | Comfort Lids                                          |  |
| Carrier 3 | Rails: 15-18, Lights: 4                               |  |
| W         | Waste Reservoir                                       |  |
| TS        | Tube Strips                                           |  |
| В         | Dynabeads <sup>™</sup> MyOne <sup>™</sup> SILANE      |  |
| Ρ         | Primer                                                |  |
| S         | Glycerol                                              |  |
| 0         | Partitioning Oil                                      |  |
| СР        | CO-RE Paddles                                         |  |
| Е         | Ethanol Reservoir                                     |  |
| LID       | Lid for Ethanol Reservoir                             |  |
| GB-1°     | Gel Beads Primary                                     |  |
| GB-Alt    | Gel Beads Alternate                                   |  |
| С         | Next GEM Chip G (Automated)                           |  |
| Carrier 4 | Rails: 19-24, Lights: 6                               |  |
| Zone 5    | Sample Index Plate                                    |  |
| Zone 6    | Pipette Tips 50 µl                                    |  |
| Zone 7    | Semi Skirted Plate                                    |  |
| Carrier 5 | Rails: 25-30, Lights: 6                               |  |
| Zone 8    | Pipette Tips 300 µl                                   |  |

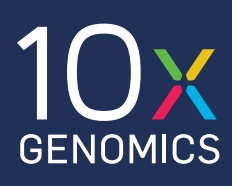

#### **Carrier Handling**

- Establish a clean space near the instrument for placing sliding carriers during loading.
- To scan barcodes, slide carrier in SLOWLY and follow software prompts (chime & flashing lights).
- Practice sliding the carriers completely off the deck and replacing them back using rails.

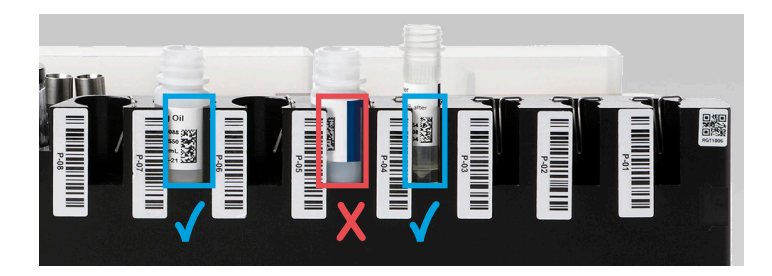

#### Deck Loading – Consumables

- Follow touchscreen for assay-specific handling.
- Ensure correct barcode orientation (on tubes and racks) as prompted by the touchscreen.
- The deck orients the A1 position to the back left corner of the instrument.
- Keep chip and gasket in sealed package until prompted to load.
- DO NOT use chips or gaskets specific to other 10x Genomics protocols.
- Optional removal of the TS block from Carrier 3 may facilitate loading tube strips.

#### **User Interaction**

- CSV file upload enabled for Assay Setup and cDNA Input.
- For sample prep, refer to assay-specific Automation Kit User Guide
- The touchscreen provides a window for sample prep during which reagents are safely held on deck.
- Emulsion check requires user interaction ~30–50 min into the run.

#### **Deck Loading – Reagents**

- Follow touchscreen for assay-specific handling.
- Ensure that no air gaps remain at the bottom of tubes.
- Prepare and dispense 80% ethanol off-deck to avoid spilling on consumables (i.e. chip).
- Carrier 3 gel bead positions allow use of one full tube strip or two partially used tube strips (adding up to 8 tubes total). Use GB-Primary first.
- Reagent thaw begins at specified points on touchscreen, with continued loading during thaw.
- Module loading: Use black handles to lift lids. Load from row 1 (back to front), inserting barcode end onto pin.
- **Press black handles while closing lids.** D0 NOT allow lids to forcefully snap shut.
- DO NOT touch module mirrors. Smudges can prevent barcode scanning. Wipe clean when necessary.

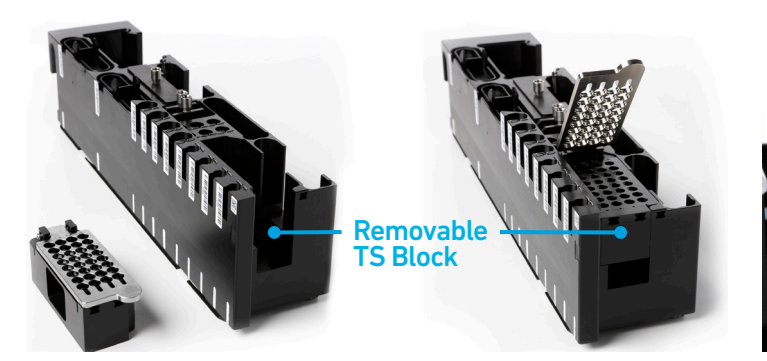

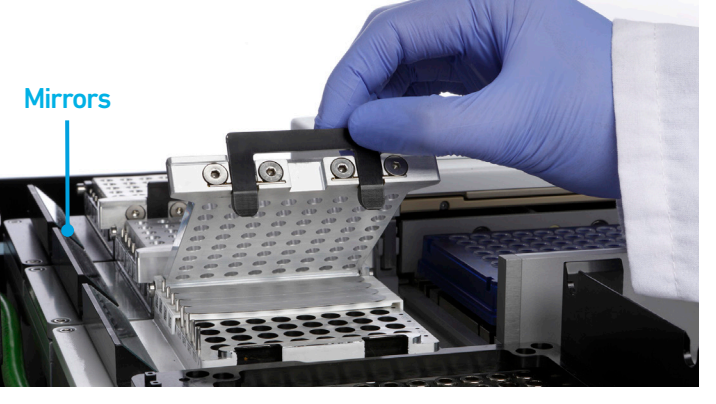

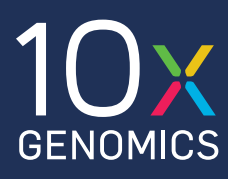

| Chromium                              | Connect Workflow                                                                                                    | Timing | Load Screen                                               |                                                                                                    |
|---------------------------------------|----------------------------------------------------------------------------------------------------|--------|-----------------------------------------------------------|----------------------------------------------------------------------------------------------------|
| 1 > 2 > 3                             | > 4 > 5                                                                                                    | 1 h    |                                                           | SC3P Setup Load                                                                                                    |
| Assay<br>Setup<br>Load                | Select<br>Input Info<br>Samples, Reagents & Consumables                                                                                                    |        | Navigation Bar<br>Review previous &<br>next steps         | Carrier 3 Loading - Consumables<br>During Reagent Thaw<br>1. Prepare <b>50 ml</b> 80% Ethanol in Nuclease                                                                       |
| 1 2 3                                 | > <mark>_4_</mark> >_5                                                                                                    | 8.5 h  |                                                           | in Ethanol Reservoir (off-deck). 2. Load items into corresponding locations Item Q                                                                                              |
| Run                                   | Single Cell Partitioning, Barcoding<br>& Reverse Transcription<br>GEM QC <i>(optional)</i><br>cDNA Amplification & Cleanup<br>cDNA QC <i>(optional)</i><br>Library Construction, Cleanup &<br>Sample Indexing |        | Confirm<br>Required to proceed<br>to next step            | Waste Reservoir     2       Ethanol Reservoir     1       Secure lid after placing on-deck     1       8-tube strip for cDNA     1       8-tube strip for final libraries     1 |
| 1 <sup>&gt;</sup> 2 <sup>&gt;</sup> 3 | ↓ 4 ↓ 5                                                                                                    | 2 h    | Activated (blue) for<br>barcode scanning                  |                                                                                                    |
| Complete                              | Final Library QC & Quantification<br>Set Up qPCR (optional)                                                                                                    |        | <b>Cancel</b><br>Ends assay (reagents<br>not compromised) | CANCEL SCAN<br>1.0.0.0 10xadmin                                                                                                    |

**Run Screen** 

#### Toolbar

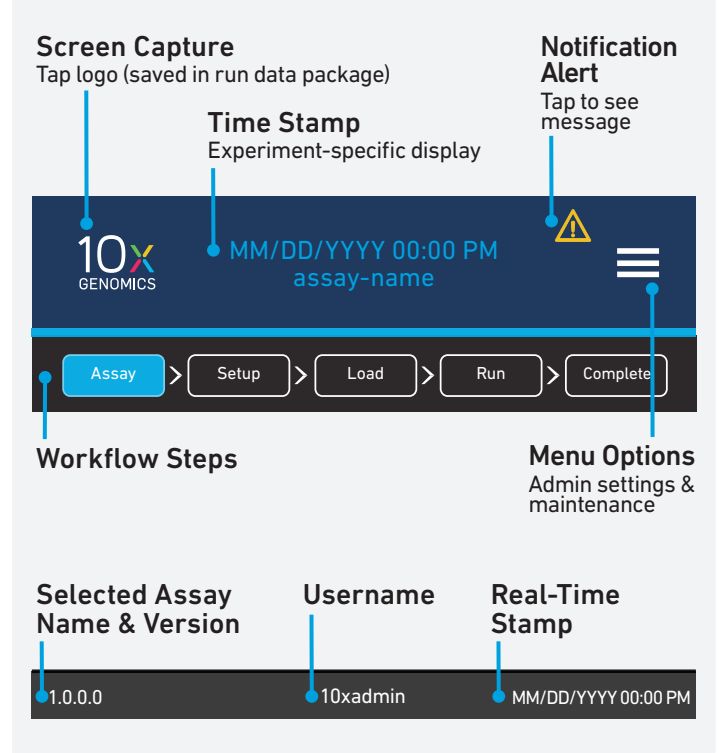

Run qPCR (optional)

 Structive
 Suborning

 Ornspectes in-progress step before pausion
 Suborning

 Suborning Site in for goale in real-time
 Suborning

 Suborning Site in for goale in real-time
 Suborning

 Suborning Site in for goale in real-time
 Suborning

 Suborning Site in for goale in real-time
 Suborning

 Suborning Site in for goale in real-time
 Suborning

 Suborning Site in for goale in real-time
 Suborning

 Suborning Site in for goale in real-time
 Suborning

 Suborning Site in for goale in real-time
 Suborning

 Suborning Site in for goale in real-time
 Suborning

 Suborning Site in for goale in real-time
 Suborning

 Suborning Site in for goale in real-time
 Suborning

 Suborning Site in for goale in real-time
 Suborning

 Suborning Site in for goale in real-time
 Suborning

 Suborning Site in for goale in real-time
 Suborning

 Suborning Site in for goale in real-time
 Suborning

 Suborning Site in for goale in real-time
 Suborning

 Suborning Site in for goale in real-time
 Suborning

 Suborning Site in for goale in real-time
 Suborning

 Suborning Site in for goale in real-time</td

Run > Complete

ee water, and dispense

Location Position W Position E

Position TS-4

MM/DD/YYYY 00

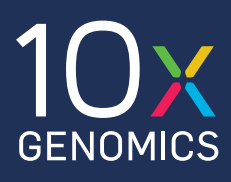

### **Chromium Connect**

### Maintenance

| Running Maintenance via Software                                                                                                    | Daily<br>15 min | Weekly<br>40 min |
|----------------------------------------------------------------------------------------------------|-----------------|------------------|
| Inspect for Condensation, Dust & Smudges                                                                                                    | $\checkmark$    | $\checkmark$     |
| Empty Waste Bin & Liquid Waste                                                                                                    | $\checkmark$    | $\checkmark$     |
| <b>Channel Tests</b><br>Pipette Channel Tightness Test<br>Liquid Detection Test                                                                                                    | ✓               | ~                |
| Clean Deck, Rails, Carriers, Mirrors & Walls<br>Wipe down with laboratory wipes to<br>minimize sources of particles and fibers<br>70% isopropanol or microcide on metal<br>Deionized water or microcide on nonmetal |                 | ~                |
| <b>Clean Gantry Channels</b><br>Lens-cleaning tissue and nuclease-free water                                                                                                    |                 | $\checkmark$     |
| Calibration                                                                                                    |                 | $\checkmark$     |

#### References

- Chromium Connect Instrument User Guide (Document CG000180)
- Chromium Connect Specifications (Document CG000255)
- 10x Genomics Support website

## Access Gantry pipette channels for cleaning by lifting up on tip ejection sleeve

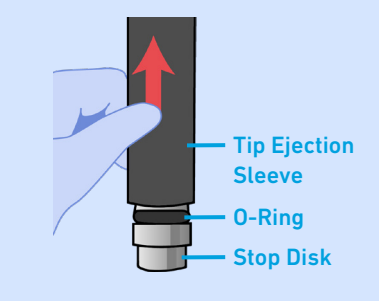

Remove Waste Bar prior to maintenance and replace when prompted by UI

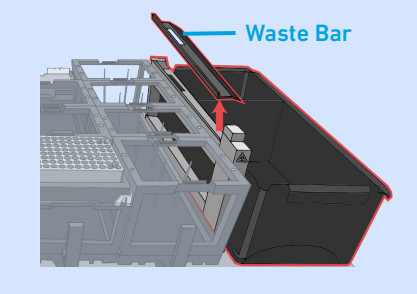

#### Support

Email: support@10xgenomics.com

10x Genomics 6230 Stoneridge Mall Road Pleasanton, CA 94588 USA

#### Legal Notices

© 2020 10X Genomics, Inc (10x Genomics). All rights reserved. Duplication and/or reproduction of all or any portion of this document without the express written consent of 10x Genomics, is strictly forbidden. Nothing contained herein shall constitute any warranty, express or implied, as to the performance of any products described herein. Any and all warranties applicable to any products are set forth in the applicable terms and conditions of sale accompanying the purchase of such product. 10x Genomics provides no warranty and hereby disclaims any and all warranties as to the use of any third-party products or protocols described herein. The use of products described herein is subject to certain restrictions as set forth in the applicable terms and conditions of sale accompanying the purchase of such product. A non-exhaustive list of 10x Genomics' marks, many of which are registered in the United States and other countries can be viewed at: www.10xgenomics.com/trademarks. 10x Genomics may refer to the products or services offered by other companies by their brand name or company name solely for clarity, and does not claim any rights in those third party marks or names. 10x Genomics Terms and Conditions of Sale, available at www.10xgenomics.com/patents. The use of products described herein is subject to 10x Genomics and user. All products and services described herein are intended FOR RESEARCH USE ONLY and NOT FOR USE IN DIAGNOSTIC PROCEDURES.

#### Instrument & Licensed Software Updates Warranties

Updates to existing Instruments and Licensed Software may be required to enable customers to use new or existing products. In the event of an Instrument failure resulting from an update, such failed Instrument will be replaced or repaired in accordance with the 10x Limited Warranty, Assurance Plan or service agreement, only if such Instrument is covered by any of the foregoing at the time of such failure. Instruments not covered under a current 10x Limited Warranty, Assurance Plan or service agreement will not be replaced or repaired.